Kogan Integration for Magento 2 User Guide

# Kogan Integration for Magento 2 User Guide

by CedCommerce Products Documentation

| 1. Overview                                 | 3  |
|---------------------------------------------|----|
| 2. Kogan Integration Extension Installation | 3  |
| 3. Configuration Settings                   | 4  |
| 4. Manage Accounts                          | 11 |
| 5. Manage Profile                           | 14 |
| 5.1. Add New Profile                        | 15 |
| 5.2. Edit Existing Profile                  | 18 |
| 5.3. Submit Bulk Actions on Profiles        | 20 |
| 6. Manage Product Listings                  | 22 |
| 7. Manage Orders                            | 26 |
| 8. Cron Logs                                | 27 |
| 9. Activity Logs                            | 28 |
| 10. Knowledge base                          | 29 |

### 1. Overview

Kogan, an Australian marketplace founded in 2006 is known for selling electronics, homes, furniture, fashion wear, etc. More than one million products from different brands fill the shopper's bag every day on this Australian Kogan marketplace. This Australian marketplace has a growing customer base of over three million. It offers a wide range of products from leading brands across a wide range of categories including appliances, electronics, homewares, hardware, toys, and many more.

Kogan integration for Magento 2 is an online selling extension that makes the selling process easy and smooth on the Kogan marketplace. It simply automates the selling on the marketplace and establishes perfect sync between the marketplace and Magento 2 store. Experience the most simplified selling on the Kogan marketplace through a single selling centralized console. Sellers can organize the complete workflow of their Magento store and experience efficient selling like never before.

### **Key Features-**

- Bulk Uploading of Products: Sellers have the flexibility to upload products in bulk on the Australian marketplace-Kogan. This integration feature enables sellers to get their products uploaded automatically with just a single click.
- Automatic Synchronisation: This integration extension facilitates inventory, price, orders, and other details synchronization between Kogan Marketplace and Magento 2 store at regular intervals of time.
- Multi-Account Management: Sellers can easily integrate their multiple Kogan accounts with a single Magento 2 store dashboard. This will make selling hassle-free and automated for online sellers on Kogan.
- **Simple & Configurable Products Upload:** It facilitates sellers to upload both simple and configurable types of products on the Kogan marketplace. This will eliminate the manual process of performing the same simple and configurable products upload tasks.
- **Rejected Order Notification:** If a product gets rejected on Kogan, its information is automatically fetched and listed on Magento 2 admin panel. This will help to understand the exact issues that are facing online selling platforms.

### 2. Kogan Integration Extension Installation

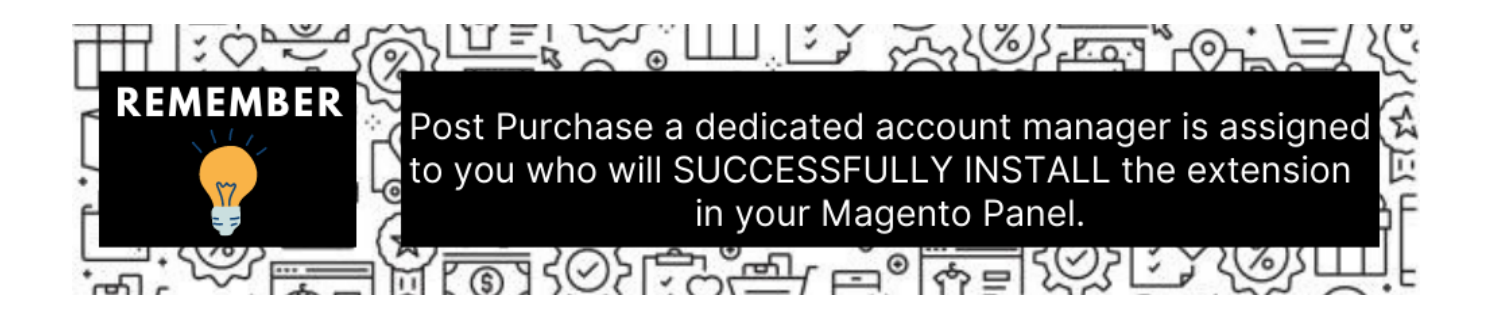

You can do it manually (if you wish). Here's how to do so-

### To install the extension,

- Log in the FTP, and then go to Magento 2 root folder (generally present under the public\_html folder).
- Create a new folder named code under the app folder; under the code folder, create a folder named Ced.
   Upload or Drag and Drop app/code/Ced/Kogan directory.
  - After successfully uploading the directory, the extension will be installed/upgraded.
  - Now run the following upgrade command in cmd

php bin/magento setup:upgrade php bin/magento setup:di:compile php bin/magento setup:static-content:deploy -f php bin/magento indexer:reindex php bin/magento cache:flush

• Once the extension is installed it appears in the main menu of the Magento panel just like this -

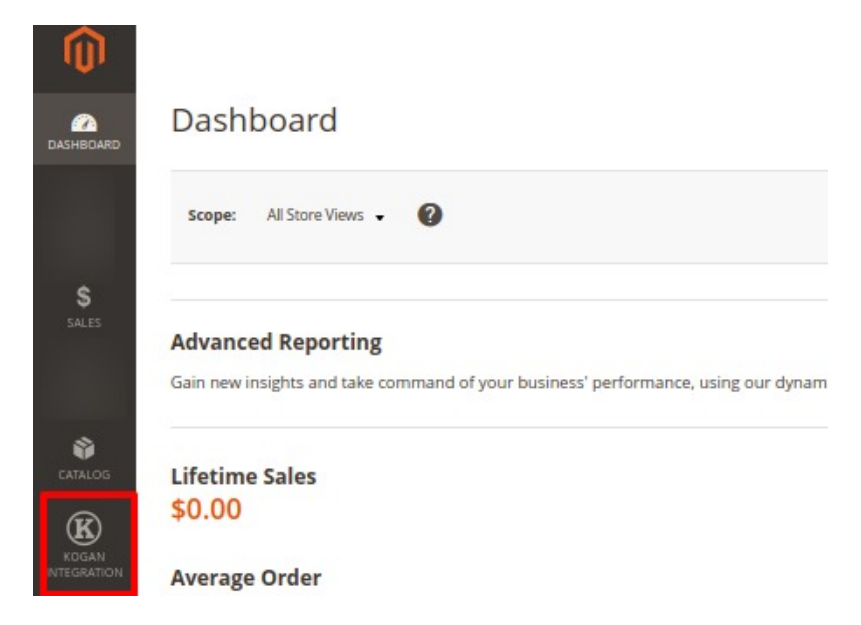

# 3. Configuration Settings

### To set up the configuration settings,

- 1. Go to the Magento 2 Admin panel.
- 2. On the left navigation bar, click on **Kogan Integration**. The menu appears as shown below:

| Kogan Integration     |                | × |
|-----------------------|----------------|---|
|                       |                |   |
| Kogan Accounts        | Extras         |   |
| Manage Accounts       | Knowledge Base |   |
|                       |                |   |
| Products              |                |   |
| Profile Manager       |                |   |
| Kogan Product Listing |                |   |
|                       |                |   |
| Developer             |                |   |
| Cron Logs             |                |   |
| Activity Logs         |                |   |
|                       |                |   |
| Manage Orders         |                |   |
| Orders                |                |   |
|                       |                |   |
| Configurations        |                |   |
| Configuration         |                |   |

### 3. Click on **Configuration**.

The **Configuration Settings** page appears as shown below:

| Configuration             |                             | Q | 40          |
|---------------------------|-----------------------------|---|-------------|
| Scope: Default Config 🗸 🕜 |                             |   | Save Config |
| CEDCOMMERCE ^             | Kogan Api Setting           |   | ©           |
|                           | Kogan Product Settings      |   | G           |
|                           | Kogan Global Settings       |   | ©           |
|                           | Kogan Chunk(Batch) Settings |   | ©           |
|                           | Kogan Inventory Rules       |   | ©           |
|                           | Kogan Order Settings        |   | S           |
|                           | Kogan Cron Settings         |   | G           |
| Kogan Configuration       |                             |   |             |

4. In the right panel, click on **Kogan Api Setting**, the section is expanded as shown below:

0

 $\odot$ 

| Kogan Api Setting     |     |            |
|-----------------------|-----|------------|
| Enabled<br>[global]   | Yes | •          |
| Debug Log<br>[giobal] | Yes | <b>v</b> . |

- 5. Under Kogan Api Settings, do the following steps:
  - In the **Enabled** list, select **Yes** to enable the extension features. In order to use the extension enabling it is a must.
  - In the **Debug Log**, select **Yes** to start Kogan Integration in the debug mode.

#### Debug mode captures the log for debugging process.

6. Now scroll down and click on Kogan Product Settings, the section is expanded as shown below:

| Kogan Product Settings      |                        |   |
|-----------------------------|------------------------|---|
| Primary Account<br>[global] | Select Primary Account | 0 |

#### 7. Under Kogan Product Settings, do the following steps:

• In **Primary Account**, select the account you want to set as primary.

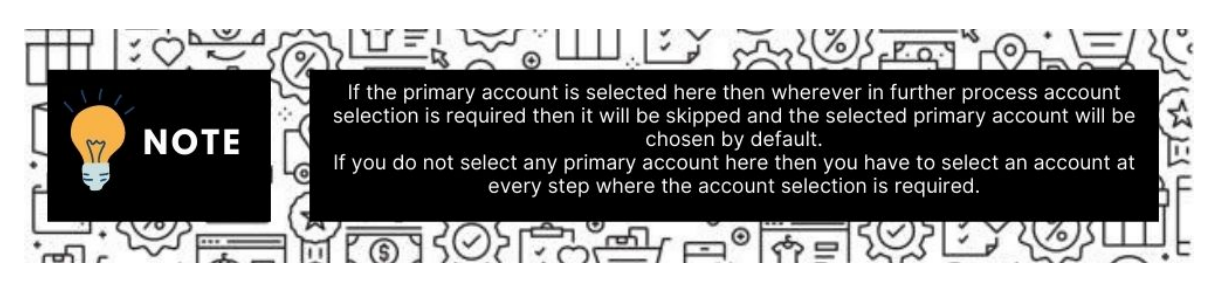

8. Scroll down and click on Kogan Global Settings, the section is expanded as shown below:

| Kogan Global Settings                        |                                 |                                                       | ( |
|----------------------------------------------|---------------------------------|-------------------------------------------------------|---|
| Please set the global settings for Kogan.com |                                 |                                                       |   |
|                                              | Kogan Product Price<br>[global] | Default Magento Price                                 |   |
|                                              |                                 | Select to send a different product price to kogan.com |   |

- 9. Under Kogan Global Settings, do the following steps:
  - In Kogan Product Price, select one of the following options:
    - Increase by Fixed Price: If selected, then the Modify by Fix Price field appears.
    - Increase by Fixed Percentage: If selected, then the Modify by Percentage Price field appears.

Enter the numeric value to increase the price of the Kogan, product price by the entered value % of Magento 2 price.

For Example, Magento 2 price + 5% of Magento 2 price. Magento 2 Price = 100 Select Increase By Fixed Percentageoption

 $\odot$ 

Modify by Percentage Price = 5100 + 5% of 100 = 100 + 5 = 105 Thus, Kogan Product Price = 105

- Decrease by Fixed Price: If selected, then the Modify by Fix Price field appears.
- Decrease by Fixed Percentage: If selected, then the Modify by Percentage Price field appears.

Enter the numeric value to decrease the price of the Kogan product price by the entered value % of Magento 2 price

For Example, Magento 2 price -5% of Magento 2 price. Magento 2 Price = 100Select **Decrease By Fixed Percentage** option **Modify by Fix Price** = 5100 - 5% of 100 = 100 - 5 = 95Thus, Kogan Product Price = 95

10. Scroll down and click on Kogan Chunk(Batch) Settings, the section is expanded as shown below:

| Kogan Chunk(Batch) Settings                   |    |   |
|-----------------------------------------------|----|---|
| Product Validation Chunk Size                 | 20 | * |
| Product Upload Chunk<br>[global]              | 5  | v |
| Product Enable/Disable/Sync Chunk<br>[global] | 20 | ¥ |

The reason why we perform these chunks settings is to easily manage Unlimited data by bifurcating it into limited parts.

- 11. Under Kogan Chunk(Batch) Settings do the following steps:
  - In **Product Validation Chunk Size**, select the number of products you want to be sent to Kogan for validation in one batch.
  - In **Product Upload Chunk**, select the number of products you want to be sent to Kogan for uploading, in one batch.
  - In **Product Enable/Disable/Sync Chunk,** select the number of products you want to be sent to Kogan to enable, disable or synchronise in one batch.
- 12. Now scroll down and click on Kogan Inventory Rules, the section is expanded as shown below:

| Kogan Inventory Rules                                     |                                                                                                    |
|-----------------------------------------------------------|----------------------------------------------------------------------------------------------------|
| Set Inventory on Basis of Threshold                       | Enable v                                                                                                    |
|                                                           | Choose yes to send inventory on kogan by condition                                                                                              |
| Inventory Threshold Value                                 | 6                                                                                                    |
|                                                           | Set inventory quantity on which lesser and greater condition can control. (_Please Enter Numeric Value )                                        |
| Send Inventory for Lesser Than Threshold Case<br>[giobal] | 6                                                                                                    |
|                                                           | Send Quantity to kogan for those products, whose inventory is LESSER than the inventory threshold. (<br>Please Enter Numeric Value )            |
| Send Inventory for Greater Than Threshold Case [giobal]   | 6                                                                                                    |
|                                                           | Send Quantity to kogan for those products, whose inventory is GREATER than or EQUAL to the inventory threshold. ( _Please Enter Numeric Value ) |

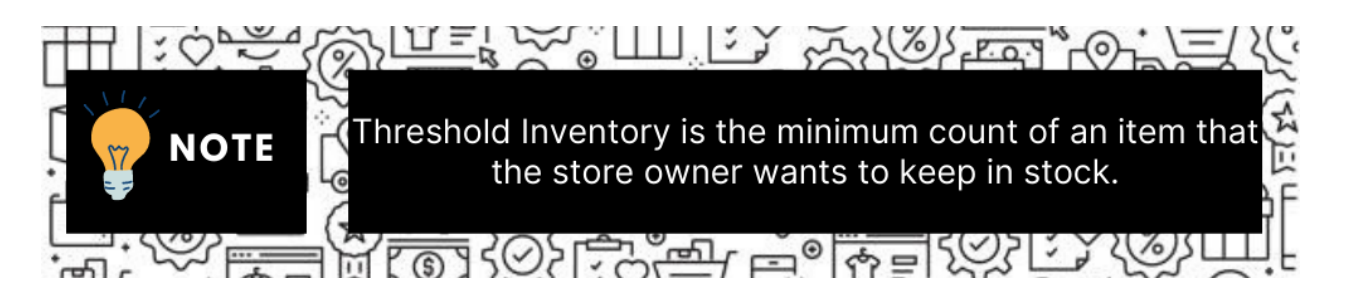

- 13. Under Kogan Inventory Rules, do the following steps:
  - In the **Set Inventory on Basis of Threshold** list, select **Enable** to send the inventory based on the threshold.

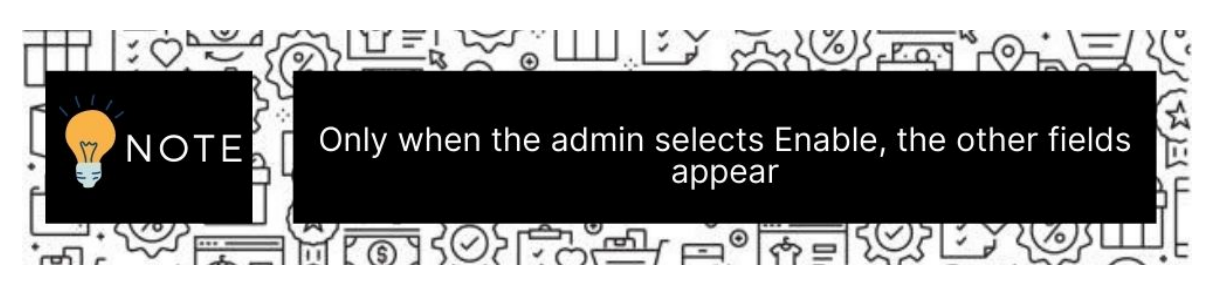

- In the **Inventory Threshold Value** box, enter the value which you consider to be the minimum for your inventory.
- In the **Send Inventory for Lesser Than Threshold Case** box, enter the value that needs to be visible on Kogan in case your inventory is lesser than the threshold value that you have set in the earlier parameter.
- In the Send Inventory for Greater Than Threshold Case box, enter the value that needs to be visible on Kogan in case your inventory is more than the threshold value that you have set.
   For Example:

Suppose you have set the threshold value of a product to be 500. You have set the greater than the threshold value to say 600 and the lesser than the threshold value to be 300. Now you have 530 of that product in the inventory, then the number visible on Kogan would be 600. Suppose you sold 33 products and now the value is decreased to be 497 which is below the threshold. The value that will now appear on Kogan will be 300.

14. Scroll down and click on Kogan Order Settings, the section is expanded as shown below:

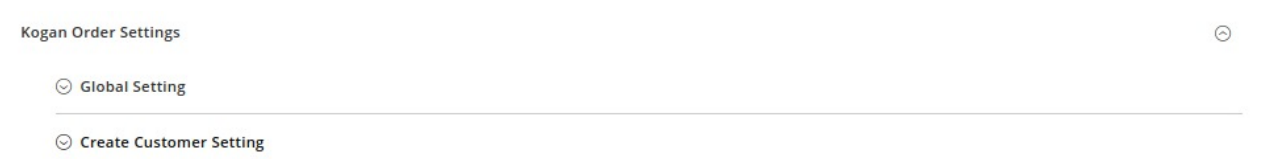

15. Under Kogan Order Settings, click on Global Setting, the section is expanded as shown below:

| ○ Global Setting |                                                   |                                                                                                    |             |
|------------------|---------------------------------------------------|----------------------------------------------------------------------------------------------------|-------------|
|                  | Allow Order Notification<br>[global]              | Enable                                                                                                    | *           |
|                  | Order Notification Email                          |                                                                                                    |             |
|                  |                                                   | Notification will send to entered mall as well as customer NOTE: Leave blank if you wanotification only customer | ant to send |
|                  | Generate Order Invoice while fetching<br>[global] | Enable                                                                                                    | Ŧ           |
|                  | Order Fetch For Out Of Stock Product<br>[global]  | Yes                                                                                                    | *           |
|                  | Shipping Method of Kogan Orders<br>[global]       | Fixed                                                                                                    |             |
|                  | Order Status<br>[global]                          | Released For Shipment                                                                                            | *           |
|                  | Kogan Order Id Prefix<br>[global]                 |                                                                                                    |             |
|                  |                                                   | Prefix for Kogan Order Increment ID                                                                              |             |
|                  | Create New Product (if Not Exist) [global]        | Yes                                                                                                    | -           |
|                  |                                                   | Create New Product If SKU not found in Magento Store                                                             |             |

- Under Global Setting, do the following steps:
  - In Allow Order Notification, select Enable if you want to receive the notifications for the orders.
  - In the Order Notification Email, enter the email id on which notification will send. NOTE: Leave blank if you want to send notifications only to customers.
  - In Generate Order Invoice while fetching, select Enable if you want to generate the invoice of the orders automatically.
  - In Order Fetch For Out Of Stock Product, select Yes if you want to fetch the out of stock products.
  - In the Shipping Method of Kogan Orders, select the shipping method for the orders.
  - In **Order Status**, select the status of the orders from the list.
  - In Kogan Order Id Prefix, enter the text as a prefix for Kogan increment Id.

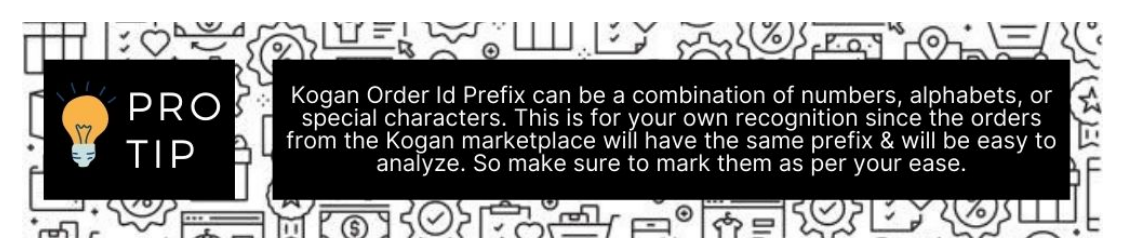

- In Create New Product (if Not Exist), select Yes to create a new product if SKU is not found in Magento Store.
- Now click on Create Customer Setting, the section is expanded as shown below:

| Cre | ate Real Customer                                        | bi-           |   |
|-----|----------------------------------------------------------|---------------|---|
|     | [global]                                                 | No            |   |
| Cu  | stomer First Name<br>[global]                            |               |   |
| Cu  | stomer Last Name<br>[global]                             |               |   |
|     |                                                          |               |   |
|     | Customer Group<br>[global]                               | NOT LOGGED IN | • |
|     | Customer Group<br>[global]<br>Customer Email<br>[global] | NOT LOGGED IN | • |

- In Create Real Customer, select Yes if you want to create a real customer, select Guest Checkout if you want to checkout as a guest, select No if you want to enter the customer details manually.
- In Customer First Name, enter the name of the customer.
- In Customer Last Name, enter the last name of the customer.
- In **Customer Group**, select the group of the customer.
- In Customer Email, enter the email id of the customer.
- In Customer Password, enter the password.
- 16. Now scroll down and click on **Kogan Cron Settings**, the section is expanded as shown below:

| Kogan Cron Settings              |                       | G |
|----------------------------------|-----------------------|---|
| Kogan Order Cron                 | Enable 👻              |   |
|                                  | Order Fetch Cron      |   |
| Kogan Price Cron<br>[global]     | Enable v              | ] |
|                                  | Price Sync Cron       |   |
| Kogan Inventory Cron<br>[global] | Enable v              |   |
|                                  | niveriory april store |   |

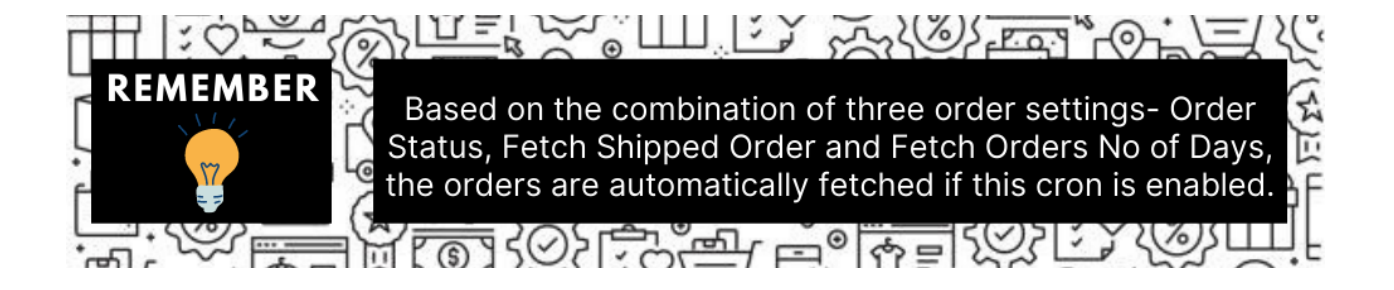

- 17. Under Kogan Cron Settings, do the following steps:
  - In the Kogan Order Cron, select Enable if you want to fetch the orders. Order Crons are used to fetch waiting for shipment orders at approx 10 minutes.
  - In **Kogan Price Cron**, select **Enable** to synchronize the Kogan Product Price between Magento and Kogan at regular intervals of time. This cron runs every 5 minutes to sync.
  - In the **Kogan Inventory Cron** list, select **Enable** to enable the Inventory & Price Synchronisation automatically at regular intervals of time. This cron runs every 5 hours to sync.

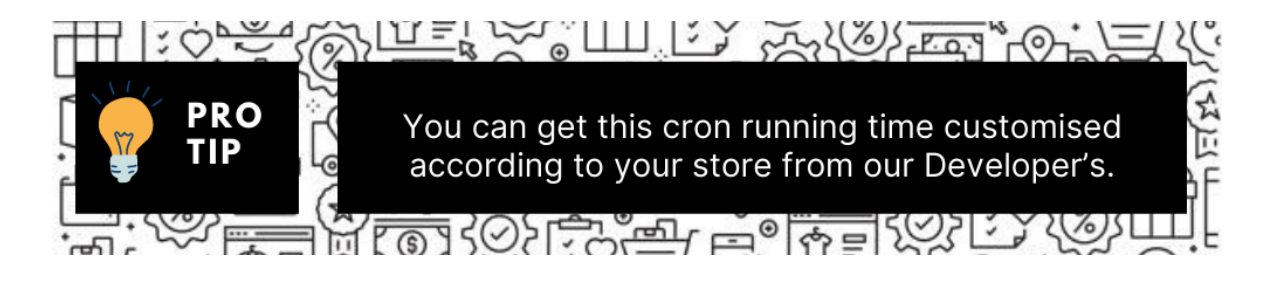

18. Click on the **Save Config** button. The Configuration settings will be saved.

### 4. Manage Accounts

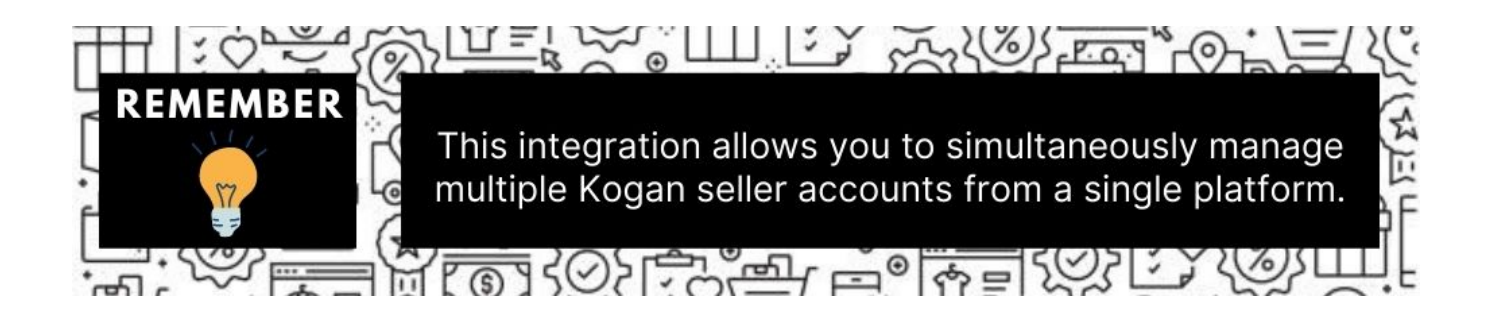

### To manage accounts on Kogan,

- 1. Go to the Magento 2 Admin panel.
- 2. On the left navigation bar, click on **Kogan Integration**. The menu appears as shown below:

| Kogan Integration     |                | × |
|-----------------------|----------------|---|
| Kogan Accounts        | Extras         |   |
| Manage Accounts       | Knowledge Base |   |
| Products              |                |   |
| Profile Manager       |                |   |
| Kogan Product Listing |                |   |
| Developer             |                |   |
| Cron Logs             |                |   |
| Activity Logs         |                |   |
| Manage Orders         |                |   |
| Orders                |                |   |
| Configurations        |                |   |
| Configuration         |                |   |

3. Click on Manage Accounts.

The Manage Account page appears as shown below:

| Manage Accour | nts          |              |        |               | Q 🥠                |
|---------------|--------------|--------------|--------|---------------|--------------------|
|               |              |              |        |               | Add New Account    |
|               |              |              |        | <b>T</b> Filt | ers Oefault View - |
| Actions       |              |              |        | 20 • per page | < 1 of 1 >         |
|               | Account Code | Account Name | Region | Status        | Action             |
| 1             |              |              | AUD    | Enabled       | Select 👻           |

- 4. All the accounts that are created will be listed here along with the details associated with them.
- 5. To add a new account, click on **Add New Account** button on the top right corner.

| Manage Accounts |                 |              |        | Q 💋               |                |
|-----------------|-----------------|--------------|--------|-------------------|----------------|
|                 |                 |              |        | Add Net           | w Account      |
|                 |                 |              |        | <b>Filters</b>    | Default View 👻 |
| Actions         | 1 records found |              |        | 20 • per page < 1 | of 1 >         |
|                 | Account Code    | Account Name | Region | Status            | Action         |
| 1               |                 | -            | AUD    | Enabled           | Select 👻       |

6. You will be redirected to a new account creation page as shown below:

|                     |                                                                                              |       | Q                      | 40           |
|---------------------|----------------------------------------------------------------------------------------------|-------|------------------------|--------------|
|                     | ← Back                                                                                       | Reset | Save and Continue Edit | Save Account |
| ACCOUNT INFORMATION | Account Information                                                                          |       |                        |              |
| Account Info        | Account Code  The mered as Mart In impose with no spaces                                     |       |                        |              |
|                     | Account Name .                                                                               |       |                        |              |
|                     | State View (All Store Views ) Specific states use indemnation of products all saved to Kogan |       |                        |              |
|                     | Account Status + Enabled + Interference                                                      |       |                        |              |
|                     | Select Region + ALD +<br>Specific region for which any products will aver be longing         |       |                        |              |
|                     | Account Mode + Santhox + Section Account on the for which you will exact taken               |       |                        |              |
|                     | Access Token *                                                                               |       |                        |              |
|                     | Seiter Id 🖕                                                                                  |       |                        |              |

7. In Account Code, enter the unique code for your account.

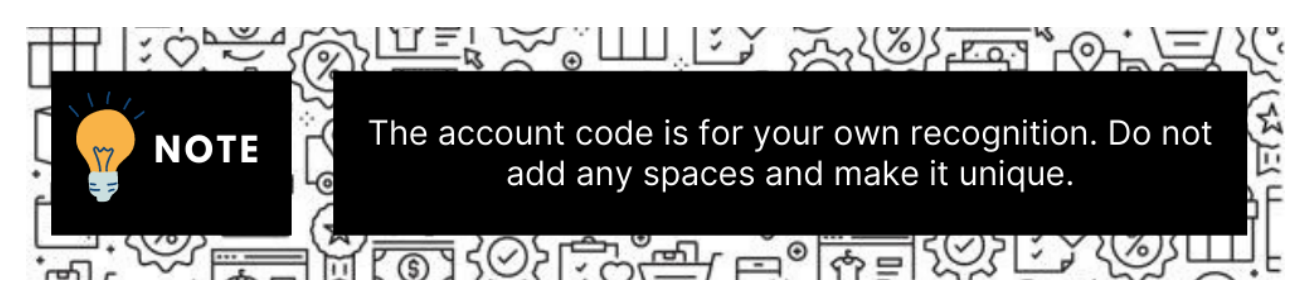

- 8. In Account Name, enter the name for the account.
- 9. In the **Store View**, choose the Magento store view you want to choose for your Kogan store.
- 10. In **Account Status**, if you select **Enable** the connectivity will be there for product sync, order fetch, etc. and if you select **Disable** then the account will be disconnected from Magento.
- 11. In Select Region, select the region for the account.
- 12. In **Account Mode**, select the specific Kogan account mode**(Sandbox or Live)** for which you will be fetching the token.

#### Sandbox mode is for testing purposes and Production mode is for the live website.

- 13. In Access Token, enter the Access Token Id you have fetched in the Kogan Seller panel.
- 14. In **Seller Id**, enter the seller id from the Kogan seller panel.
- 15. Click on the Save Account button.

#### To Edit an Account,

1. Click on the edit button associated with the account you wish to make changes in:

| Manage Accounts |                 |              |        |         | ۹ 📫                                                   |
|-----------------|-----------------|--------------|--------|---------|-------------------------------------------------------|
|                 |                 |              |        |         | Add New Account                                       |
| Actions         | I records found |              |        | 20 -    | Pilters     Default Wes       per page     3     of 1 |
|                 | Account Code    | Account Name | Region | Status  | Action                                                |
| 2               |                 |              | AUD    | Enabled | Select .                                              |
|                 |                 |              |        |         | Edit<br>Manage Products                               |

2. The edit account page opens up where you can make the desired changes as you wish:

|                     |                     | ٩                                                                         | 10           |
|---------------------|---------------------|---------------------------------------------------------------------------|--------------|
|                     |                     | ← Back Reset Save and Continue Edit                                       | Save Account |
| ACCOUNT INFORMATION | Account Information |                                                                           |              |
| Account Info        | Account Code 🔒      | For them of use. Much is unique with the spaces                           |              |
|                     | Account Name        |                                                                           |              |
|                     | Store View 🐁        | All Szere Venns v Angele a solution of grandatis will send to logan       |              |
|                     | Account Status 🔹    | Ended •                                                                   |              |
|                     | Select Region *     | ALCO x                                                                    |              |
|                     | Account Mode *      | Sandbox •<br>Specific Regar assumed models for which you will water taken |              |
|                     | Access Token 🖕      |                                                                           |              |
|                     | Seller Id 👲         |                                                                           |              |

3. Click on the **Save** button and account changes are finalized.

### 5. Manage Profile

Product Profiling is a process of arranging similar types of products from a catalog and bundling them to perform multiple bulk actions.

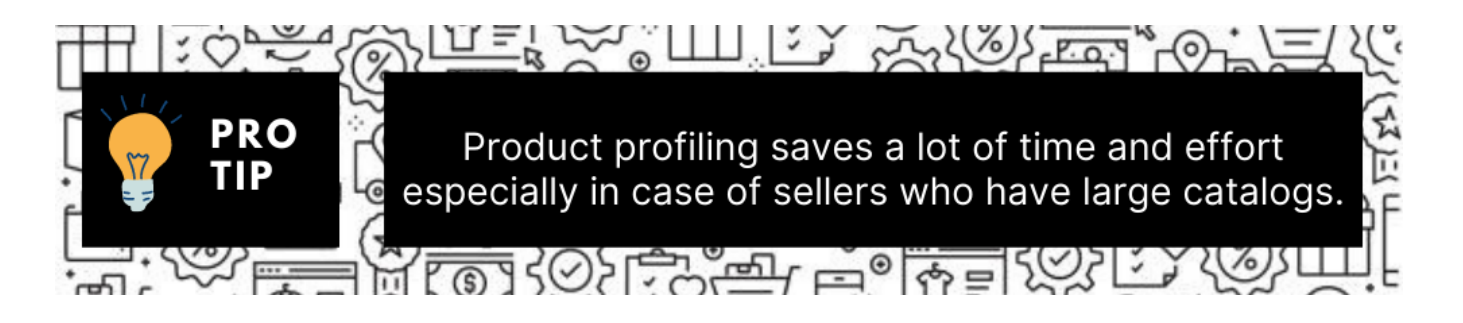

Let's say you are selling Clothing - you create a profile labeled as Men's T-shirts and add all the t-shirts

in the same profile. Now with product profiling, you have the feasibility to take actions such as bulk upload, alter the prices, edit details and even remove them in bulk with just a few clicks.

Admin can create a new profile and assign the required products to the profile. While creating and editing the profile, the admin can map the Magento Store attributes to the Kogan attributes. These attributes are applicable to all the products that are assigned to the profile.

#### Admin can complete the following tasks:

- Add a new profile
- Edit the existing profile
- Submit Actions on the Manage Profile page

### 5.1. Add New Profile

#### To add a new profile,

- 1. Go to the Magento 2 Admin panel.
- 2. On the left navigation bar, click on **Kogan Integration**. The menu appears as shown below:

| Kogan Integration     |                | × |
|-----------------------|----------------|---|
| Kogan Accounts        | Extras         |   |
| Manage Accounts       | Knowledge Base |   |
| Products              |                |   |
| Profile Manager       |                |   |
| Kogan Product Listing |                |   |
| Developer             |                |   |
| Cron Logs             |                |   |
| Activity Logs         |                |   |
| Manage Orders         |                |   |
| Orders                |                |   |
| Configurations        |                |   |
| Configuration         |                |   |

### 3. Click on Profile Manager.

The Manage Profile page appears as shown below:

| Manage Profile |                                   |              | ٩                               | <b>10</b>       |
|----------------|-----------------------------------|--------------|---------------------------------|-----------------|
|                |                                   |              |                                 | Add New Profile |
|                |                                   |              | <b>Y</b> Filters O Default View |                 |
| Actions        | 1 records found      Brofile Code | Profile Name | 20 • per page <                 | 1 of 1 >        |
|                |                                   |              | Enabled                         | Edit            |

4. To create a new profile, click on **Add New Profile** button. The new profile page creation appears as shown below:

| New Profile         |                            | Q 📣 🔛                                |
|---------------------|----------------------------|--------------------------------------|
|                     |                            | ← Back Save Save and Manage Products |
| PROFILE INFORMATION | General Information        |                                      |
| General Information | Profile Code *             |                                      |
| Attribute Mappings  | Profile Name *             |                                      |
| Category Mappings   | Profile Status * Enabled * |                                      |
| Profile Products    | Select Account + test +    |                                      |

5. In the right panel, under General Information do the following steps:

- In the Profile Code box, enter a profile code.
   Note: It is only for internal use. Use the unique profile code with no spaces. Start with small letters.
- In the **Profile Name** box, enter the name of the profile. **Note: Use the unique name to identify the profile.**
- In the **Status list**, select **Active** to enable the profile. **Note: The Inactive option disables the profile.**
- In **Select Account**, select the particular account for which you want the profile to be created.
- 6. In the left navigation panel, click on the Attribute Mappings menu.

The section appears as shown below:

| New Profile         |                                                          |                           | Q 🐽                                  |
|---------------------|----------------------------------------------------------|---------------------------|--------------------------------------|
|                     |                                                          |                           | ← Back Save Save and Manage Products |
| PROFILE INFORMATION | Attribute Mappings                                       |                           |                                      |
| General Information |                                                          |                           |                                      |
| Attribute Mappings  | Select Group -Select Group-                              | •                         |                                      |
| Category Mappings   | Please map all Kogan attributes with Magento attributes. |                           |                                      |
| Profile Products    | Kogan Attribute                                          | Magento Catalog Attribute | Default Value Action                 |
|                     | Kagan profile ki 👻                                       | Kogan Profile Id 🛛 👻      |                                      |
|                     | Product sku *                                            | SKU v                     |                                      |
|                     | Product title                                            | Product Name +            |                                      |
|                     | Product description +                                    | Description +             |                                      |
|                     | Stock v                                                  | Quantity ×                |                                      |
|                     | Price +                                                  | Price +                   |                                      |
|                     | Handling days +                                          |                           |                                      |
|                     | Add Attribute                                            |                           |                                      |
|                     |                                                          |                           |                                      |

7. Under Attribute Mappings do the following steps:

- In **Select Group**, choose the group from the drop-down list to map the attributes.
- Then map all the required/optional Kogan attributes with the Magento attributes.
- 8. In the left navigation click on the **Category Mappings** menu.

The section appears as shown below:

| New Profile         |                                                 | Q 🐽                                  |
|---------------------|-------------------------------------------------|--------------------------------------|
|                     |                                                 | ← Back Save Save and Manage Products |
|                     |                                                 |                                      |
| PROFILE INFORMATION | Category Mappings                               |                                      |
| General Information |                                                 |                                      |
| Attribute Mappings  | Select First categorySelect category- •         |                                      |
| Category Mappings   |                                                 |                                      |
| Profile Products    | Select second category -select Second category. |                                      |

- 9. Under **Category Mappings**, select the first and second categories for your profiles to map.
- 10. Then in the left navigation panel, click on **Profile Products**. The section appears as shown below:

| lew Profile         |               |                   |         |      |     |         |                | Q 📣             |         |
|---------------------|---------------|-------------------|---------|------|-----|---------|----------------|-----------------|---------|
|                     |               |                   |         |      |     | ÷       | - Back Save    | Save and Manage | Product |
|                     |               |                   |         |      |     |         |                |                 |         |
| PROFILE INFORMATION | Profile Produ | ucts              |         |      |     |         |                |                 |         |
| General Information | Search        | Reset Filter      |         |      |     |         |                |                 |         |
| Attribute Mappings  | Actions       | • 3 records found | 4       |      |     |         | 20 v per page  | < 1 c           | of 1    |
| Category Mappings   |               | D                 | † Image | Name | sku | Profile | Туре           | Product Status  | Price   |
| Profile Products    | Any 💌         |                   |         |      |     | •       |                | •               |         |
|                     |               | 109               |         |      | 1   |         | Simple Product | Enabled         | \$5.00  |
|                     |               | 108               |         |      | 1   |         | Simple Product | Enabled         | \$54.00 |
|                     |               |                   |         |      |     |         | C 10 1.        |                 |         |

11. The products assigned to the profile will be listed as shown in the above image.

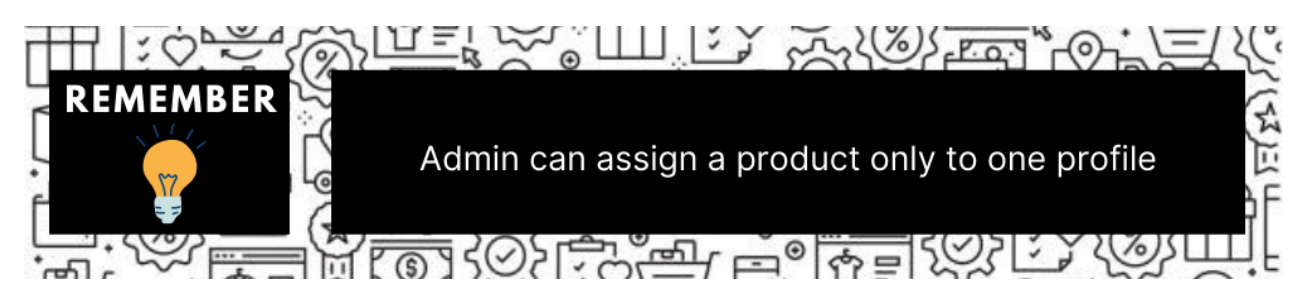

12. Click on the **Save Profile** button. The new profile will be created and displayed in the Manage Profile grid.

### 5.2. Edit Existing Profile

To edit an existing profile,

- 1. Go to the Magento 2 Admin panel.
- 2. On the left navigation bar, click on **Kogan Integration**. The menu appears as shown below:

| Kogan Integration     |                | × |
|-----------------------|----------------|---|
| Kogan Accounts        | Extras         |   |
| Manage Accounts       | Knowledge Base |   |
| Products              |                |   |
| Profile Manager       |                |   |
| Kogan Product Listing |                |   |
| Developer             |                |   |
| Cron Logs             |                |   |
| Activity Logs         |                |   |
| Manage Orders         |                |   |
| Orders                |                |   |
| Configurations        |                |   |
| Configuration         |                |   |

#### 3. Click on **Profile Manager.**

The Manage Profile page appears as shown below:

| Manage Profile |               |              | Q 1                                            |                |
|----------------|---------------|--------------|------------------------------------------------|----------------|
|                |               |              | Ad                                             | dd New Profile |
| Actions        | records found |              | Pilters     Default View       20     per page | Columns -      |
| • • •          | Profile Code  | Profile Name | Status                                         | Action         |
| 2              |               |              | Enabled                                        | Edit           |

- 4. Scroll down to the required profile.
- 5. In the Action column, click on Edit.

The required profile page appears as shown in the following figure:

| test                | Q 🕫 -                                       |
|---------------------|---------------------------------------------|
|                     | ← Back Delete Save and Manage Products Save |
| PROFILE INFORMATION | General Information                         |
| General Information | Profile Code *                              |
| Attribute Mappings  | Profile Name *                              |
| Category Mappings   | Profile Status * Enabled *                  |
| Profile Products    | Select Account * test *                     |

- 6. Make the changes as per the requirement.
- 7. Click the **Save Profile** button. The profile is saved and listed on the **Manage Profile** page.

### 5.3. Submit Bulk Actions on Profiles

With this extension, the admin can delete, disable or enable profiles in bulk.

### To perform actions on selected profiles in bulk,

- 1. Go to the Magento 2 Admin panel.
- 2. On the left navigation bar, click on **Kogan Integration**. The menu appears as shown below:

| Kogan Integration     |                | × |
|-----------------------|----------------|---|
| Kogan Accounts        | Extras         |   |
| Manage Accounts       | Knowledge Base |   |
| Products              |                |   |
| Profile Manager       |                |   |
| Kogan Product Listing |                |   |
| Developer             |                |   |
| Cron Logs             |                |   |
| Activity Logs         |                |   |
| Manage Orders         |                |   |
| Orders                |                |   |
| Configurations        |                |   |
| Configuration         |                |   |

3. Click on Profile Manager.

The Manage Profile page appears as shown below:

| Manage Profile |                 |              | Q 🚛                                          |
|----------------|-----------------|--------------|----------------------------------------------|
|                |                 |              | Add New Profile                              |
|                |                 |              | Tilters         Default View         Columns |
| Actions        | 1 records found |              | 20 • per page < 1 of 1 >                     |
| D ID           | I Profile Code  | Profile Name | Status Action                                |
| 2              |                 |              | Enabled Edit                                 |

- 4. On this page, all the available profiles are listed.
- 5. Select the checkboxes associated with the required profiles.
- 6. In the Actions list, click on Delete.

| Manage Profile |                 |              | Q                     | <b>10</b>      |
|----------------|-----------------|--------------|-----------------------|----------------|
|                |                 |              | A                     | dd New Profile |
|                |                 |              | Trilters Oefault View | 🏠 Columns 👻    |
| Actions •      | 1 records found |              | 20 • per page <       | 1 of 1 >       |
| Disable        | 1 Profile Code  | Profile Name | Status                | Action         |
| Enable         |                 |              | Enabled               | Edit           |

- The selected profiles will be deleted.
- 7. To disable the profiles, select the profiles that you want to disable. Then in the Actions list, click on Disable.

| Manage Profile |                 |              | Q 🕫                                                                               |
|----------------|-----------------|--------------|-----------------------------------------------------------------------------------|
|                |                 |              | Add New Profile                                                                   |
| Actions        | 1 records found |              | ♥ Filters     ● Default View     ♦ Columns       20     • per page     1     of 1 |
| Delete         | 1 Profile Code  | Profile Name | Status Action                                                                     |
| Enable         |                 |              | Enabled Edit                                                                      |

The selected profiles will be disabled.

### 6. Manage Product Listings

### To manage product listing on Kogan,

- 1. Go to the Magento 2 Admin panel.
- 2. On the left navigation bar, click on **Kogan Integration**. The menu appears as shown below:

| Kogan Integration     |                | × |
|-----------------------|----------------|---|
| Kogan Accounts        | Extras         |   |
| Manage Accounts       | Knowledge Base |   |
| Products              |                |   |
| Profile Manager       |                |   |
| Kogan Product Listing |                |   |
|                       |                |   |
| Developer             |                |   |
| Cron Logs             |                |   |
| Activity Logs         |                |   |
|                       |                |   |
| Manage Orders         |                |   |
| Orders                |                |   |
|                       |                |   |
| Configurations        |                |   |
| Configuration         |                |   |

3. Click on Kogan Product Listing. The Product Listing page appears as shown below:

| Kog   | an P     | roduct              | Listing                                                 |           |      |                   |     |         |          |                    |         |                 | Q 📣                                                                      |
|-------|----------|---------------------|---------------------------------------------------------|-----------|------|-------------------|-----|---------|----------|--------------------|---------|-----------------|--------------------------------------------------------------------------|
| Acco  | unt View | Primary Ac          | count 👻                                                 |           |      |                   |     |         |          |                    |         |                 |                                                                          |
| Actio | ns       |                     | 2 records found                                         |           |      |                   |     |         |          |                    |         |                 | Titters     Default View     Columns       20     perpage     1     of 1 |
|       | ID I     | Kogan<br>Profile ID | Store Category                                          | Thumbnail | Name | Туре              | ѕки | Price   | Quantity | Visibility         | Status  | Kogan<br>Status | Validation Action                                                        |
|       | 107      |                     | Default Category, Sports & Fitness,<br>Furniture, Tools | 0         |      | Simple<br>Product | E   | \$54.00 | 4.0000   | Catalog,<br>Search | Enabled | Pending         | INVALID                                                                  |
|       | 108      |                     | Default Category, Sports & Fitness,<br>Furniture, Tools |           |      | Simple<br>Product |     | \$54.00 | 4.0000   | Catalog,<br>Search | Enabled | Pending         |                                                                          |

All the available products are listed on this page.

### To edit the product,

1. Click the Edit button adjacent to the product under the Actions column.

| Kog   | an P     | roduct              | Listing                                                 |           |      |                   |     |         |          |                    |         |                 | Q 💋                                  |
|-------|----------|---------------------|---------------------------------------------------------|-----------|------|-------------------|-----|---------|----------|--------------------|---------|-----------------|--------------------------------------|
| Acco  | unt View | : Primary Act       | count 👻                                                 |           |      |                   |     |         |          |                    |         |                 |                                      |
|       |          |                     |                                                         |           |      |                   |     |         |          |                    |         |                 | Titters 👁 Default View - 🍂 Columna - |
| Actic | ns       |                     | Z records found                                         |           |      |                   |     |         |          |                    |         |                 | 20 • per page < 1 of 1 >             |
|       | ID I     | Kogan<br>Profile ID | Store Category                                          | Thumbnail | Name | Туре              | SKU | Price   | Quantity | Visibility         | Status  | Kogan<br>Status | Validation Action                    |
|       | 107      | R                   | Default Category, Sports & Fitness,<br>Furniture, Tools | 0         |      | Simple<br>Product | E.  | \$54.00 | 4.0000   | Catalog,<br>Search | Enabled | Pending         | INVALID                              |
|       | 108      |                     | Default Category, Sports & Fitness,<br>Furniture, Tools |           |      | Simple<br>Product |     | \$54.00 | 4.0000   | Catalog,<br>Search | Enabled | Pending         |                                      |

2. The Edit Product page will appear and then do the required edits and Save.

#### To perform bulk actions on products,

1. To validate products in bulk, on the Kogan Product Listing Page in the **Actions** list click on **Validate Product**.

| Actions                     |  |
|-----------------------------|--|
| Validate Product            |  |
| Upload Product(s)           |  |
| Sync Product(s) On Kogan    |  |
| Enable Product(s) On Kogan  |  |
| Disable Product(s) On Kogan |  |
| Update Inventory & Price    |  |

The selected products will be validated.

2. Now select the products that you want to upload, then in the Actions list click on Upload Product(s).

| Actions                     |  |
|-----------------------------|--|
| Validate Product            |  |
| Upload Product(s)           |  |
| Sync Product(s) On Kogan    |  |
| Enable Product(s) On Kogan  |  |
| Disable Product(s) On Kogan |  |
| Update Inventory & Price    |  |

The selected products will be uploaded on the Kogan marketplace.

3. Select the products that you want to synchronise on Kogan, then in the Actions list click on Sync Product(s) on Kogan.

| Actions                     | • |
|-----------------------------|---|
| Validate Product            |   |
| Upload Product(s)           |   |
| Sync Product(s) On Kogan    |   |
| Enable Product(s) On Kogan  |   |
| Disable Product(s) On Kogan |   |
| Update Inventory & Price    |   |

The selected products will be synced.

4. Select the products that you want to enable in bulk on Kogan, in the **Actions** list click on **Enable Product(s) on Kogan**.

| Actions                     |   |
|-----------------------------|---|
| Validate Product            | , |
| Upload Product(s)           |   |
| Sync Product(s) On Kogan    |   |
| Enable Product(s) On Kogan  |   |
| Disable Product(s) On Kogan |   |
| Update Inventory & Price    |   |

The selected products will be enabled on the Kogan marketplace.

5. Select the products that you want to disable, in the Actions list click on Disable Product(s) on Kogan.

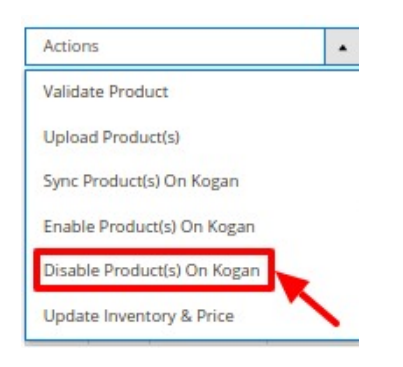

The selected products will be disabled on Kogan.

6. Select the products for which you want to update the inventory and price, in the **Actions** list click on **Update Inventory & Price**.

| Actions                     | • |
|-----------------------------|---|
| Validate Product            |   |
| Upload Product(s)           |   |
| Sync Product(s) On Kogan    |   |
| Enable Product(s) On Kogan  |   |
| Disable Product(s) On Kogan |   |
| Update Inventory & Price    |   |

The price and inventory will be updated for the selected products.

# 7. Manage Orders

### To manage orders,

- 1. Go to the Magento 2 Admin panel.
- 2. On the left navigation bar, click on **Kogan Integration**. The menu appears as shown below:

| Kogan Integration     |                | × |
|-----------------------|----------------|---|
| Kogan Accounts        | Extras         |   |
| Manage Accounts       | Knowledge Base |   |
| Products              |                |   |
| Profile Manager       |                |   |
| Kogan Product Listing |                |   |
|                       |                |   |
| Developer             |                |   |
| Cron Logs             |                |   |
| Activity Logs         |                |   |
|                       |                |   |
| Manage Orders         |                |   |
| Orders                |                |   |
|                       |                |   |
| Configurations        |                |   |
| Configuration         |                |   |

### 3. Click on Orders.

The Kogan Order Grid page appears as shown below:

| Kogan Order List                            |                      |                            |               |              |                    |                             | Q 📫                        |
|---------------------------------------------|----------------------|----------------------------|---------------|--------------|--------------------|-----------------------------|----------------------------|
|                                             |                      |                            |               |              |                    |                             | Fetch New Orders           |
| Actions                                     |                      |                            |               |              | <b>▼</b> Fil<br>20 | tters 💿 Defau<br>• per page | alt View  Columns  Columns |
| Magento Order id Account i Order Place Date | Magento Order Status | Base Grand Total           | Shipping Name | Billing Name | Failed Reason      | Kogan Status                | Kogan Order Id             |
|                                             |                      | We couldn't find any recor | ds.           |              |                    |                             |                            |

- 4. Click on Fetch New Orders, and all the orders will get fetched from the Kogan.
- 5. If the order is imported successfully then, a new record is found in the Orders Grid table.

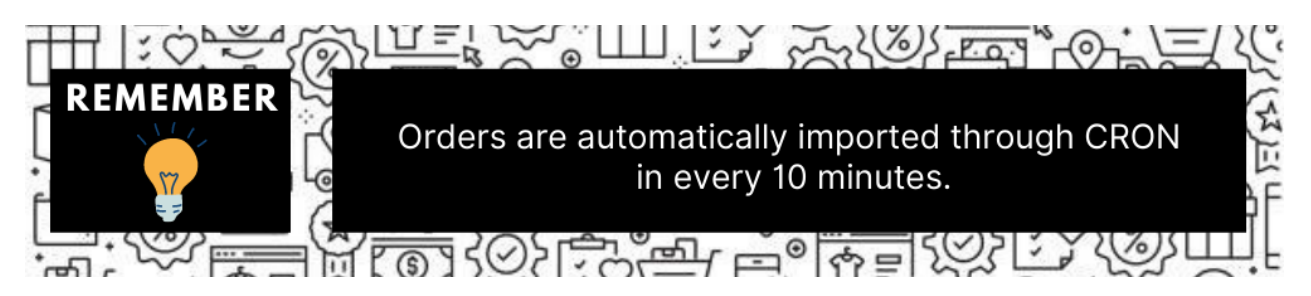

### 8. Cron Logs

### To manage cron logs,

- 1. Go to the Magento 2 Admin panel.
- 2. On the left navigation bar, click on **Kogan Integration**. The menu appears as shown below:

| Kogan Integration     |                | × |
|-----------------------|----------------|---|
| Kogan Accounts        | Extras         |   |
| Manage Accounts       | Knowledge Base |   |
| Products              |                |   |
| Profile Manager       |                |   |
| Kogan Product Listing |                |   |
| Developer             |                |   |
| Cron Logs             |                |   |
| Activity Logs         |                |   |
| Manage Orders         |                |   |
| Orders                |                |   |
| Configurations        |                |   |
| Configuration         |                |   |

3. Click on Cron Logs.

The Kogan Cron page appears as shown below:

| Kogan Cron      |          |        |          |                               |              |             | Q 📫                                    |
|-----------------|----------|--------|----------|-------------------------------|--------------|-------------|----------------------------------------|
|                 |          |        |          |                               |              |             | Truncate                               |
|                 |          |        |          |                               |              |             | 🕎 Filters 💿 Default View 🗸 🖨 Columns 🗸 |
| 0 records found |          |        |          |                               |              |             | 20 • per page < 1 of 1 >               |
| Id Id           | Job Code | Status | Messages | Created At                    | Scheduled At | Executed At | Finished At 4                          |
|                 |          |        |          | We couldn't find any records. |              |             |                                        |

- 4. All the running crons will be displayed in the grid.
- 5. To delete the crons, click on the **Truncate** button.

# 9. Activity Logs

To view Activity logs,

- 1. Go to the Magento 2 Admin panel.
- 2. On the left navigation bar, click on **Kogan Integration**. The menu appears as shown below:

| Kogan Integration     |                | × |
|-----------------------|----------------|---|
| Kogan Accounts        | Extras         |   |
| Manage Accounts       | Knowledge Base |   |
| Products              |                |   |
| Profile Manager       |                |   |
| Kogan Product Listing |                |   |
| Developer             |                |   |
| Cron Logs             |                |   |
| Activity Logs         |                |   |
| Manage Orders         |                |   |
| Orders                |                |   |
| Configurations        |                |   |
| Configuration         |                |   |

3. Click on Activity Logs.

The Activity Log page appears as shown below:

| Kogan Cron      |          |        |          |                               |              |                    | Q 📣                                              |
|-----------------|----------|--------|----------|-------------------------------|--------------|--------------------|--------------------------------------------------|
|                 |          |        |          |                               |              |                    | Truncate                                         |
| 0 records found |          |        |          |                               |              | Pilters     20   P | Default View      Columns      rpage      1 of 1 |
| Id Id           | Job Code | Status | Messages | Created At                    | Scheduled At | Executed At        | Finished At                                      |
|                 |          |        |          | We couldn't find any records. |              |                    |                                                  |

4. The activity logs will be displayed along with the details.

# 10. Knowledge base

#### To view the Knowledge base,

- 1. Go to the Magento 2 Admin panel.
- 2. On the left navigation bar, click on **Kogan Integration**. The menu appears as shown below:

| Kogan Integration     |                | × |
|-----------------------|----------------|---|
| Kogan Accounts        | Extras         |   |
| Manage Accounts       | Knowledge Base |   |
|                       |                |   |
| Products              |                |   |
| Profile Manager       |                |   |
| Kogan Product Listing |                |   |
|                       |                |   |
| Developer             |                |   |
| Cron Logs             |                |   |
| Activity Logs         |                |   |
|                       |                |   |
| Manage Orders         |                |   |
| Orders                |                |   |
|                       |                |   |
| Configurations        |                |   |
| Configuration         |                |   |

3. Click on the **Knowledge base**.

The Knowledge base page appears as shown below:

| Kogan Knowledge Base                                                |                                                           |               | Q 🕫               |   |
|---------------------------------------------------------------------|-----------------------------------------------------------|---------------|-------------------|---|
| Documentation Kogan Integration Extension User Guide By CedCommerce |                                                           |               | G                 | ) |
| Contact Us via Below Available Mediums                              |                                                           |               | େ                 | ) |
| Contact Us 24*7                                                     | Submit issue via                                          | Send us an E- | Connect via Skype |   |
| via Skype Call                                                      | Ticket                                                    | mail          | Chat              |   |
| For More Informations Please Contact Us: 7234976                    | 892 (FOR INDIA), Toll-Free Number: 888-882-0953 (FOR USA) |               |                   |   |

- 4. On clicking the **Kogan Integration Extension User Guide By CedCommerce**, the users will be navigated to the guide/document to integrate the Magento store with Kogan.
- 5. Sellers can contact us via **Skype**, **Email**, **Ticket** for any query related to the extension or selling online.